|                                                                                                    | 新規設定 |                                                                                                    |
|----------------------------------------------------------------------------------------------------|------|----------------------------------------------------------------------------------------------------|
| ※iOS版Outlookで設定できるのは、IMAPのみとなります                                                                   | ۲.   |                                                                                                    |
| ①「Outlook」を起動してください。                                                                               |      |                                                                                                    |
| <ul> <li>※②の画面が表示しない場合</li> <li>「受信トレイ」クリックします。</li> <li>⑦ 受信トレイ</li> <li>優先 その他 テフィルター</li> </ul> |      | 「アカウントの追加」をクリックしてください。          Imap       Imap         ● メールアカウントの追加       Outlook、Gmail、Exchange、iCloud         + 新しいアカウントの作成       無料のメールと予定表         ● 送信済み       ① 削除済み |

②「アカウントの追加」の画面が表示します。「メールアドレス」を入力し、「アカウントの追加」をクリックしてください。

|                         | アカウントの追加                                                 |  |
|-------------------------|----------------------------------------------------------|--|
|                         | 職場または個人のメール アドレスを入力し<br>てください                            |  |
|                         |                                                          |  |
|                         | アカウントの追加                                                 |  |
|                         | 新しいアカウントの作成                                              |  |
| ③「手動でアカウントを設定する」をクリックして | てください。                                                   |  |
|                         | アカウントの追加                                                 |  |
|                         |                                                          |  |
|                         | 職場または個人のメール アドレスを入力し<br>てください                            |  |
|                         | 職場または個人のメール アドレスを入力し<br>てください                            |  |
|                         | 職場または個人のメール アドレスを入力し<br>てください<br>ひつつ@つつ.つつ<br>アカウントの追加   |  |
|                         | 職場または個人のメール アドレスを入力し<br>てください<br>アカウントの追加<br>新しいアカウントの作成 |  |

1 / 3 ページ

## ④「メールプロバイターの選択」の画面が表示します。「IMAP」をクリックしてください

|            | メール アカウントの追加   |          |
|------------|----------------|----------|
|            | メール プロバイダーの選択: |          |
|            | MICROSOFT      |          |
| 0          | 0              | 8        |
| Office 365 | Outlook.com    | Exchange |
|            | その他            |          |
| <b>y</b> / | $\bigcirc$     |          |
| Yahoo! メール | iCloud         | Google   |
|            | 詳細             |          |
|            |                |          |
| IMAP       |                |          |

## ⑤ 設定画面が表示します。

|                                   | <b>奈</b> 67% <b>医</b>                                                                                                    |              |                                                                                                    |
|-----------------------------------|----------------------------------------------------------------------------------------------------|--------------|----------------------------------------------------------------------------------------------------|
|                                   | ?                                                                                                    |              |                                                                                                    |
| メール アドレス                          |                                                                                                    | ● メールアドレス    | : メールアドレス                                                                                                    |
|                                   |                                                                                                    | ● 表示名        | :お名前                                                                                                    |
| 表示名 例: John Appleseed             |                                                                                                    | ● 説明         | : 任意の名前                                                                                                    |
| 說明 例: 職場                          |                                                                                                    |              |                                                                                                    |
| IMAP 受信メール サーバー                   |                                                                                                    | ™₩₽₽₽₽₽₽₩₽   | +1~                                                                                                    |
| IMAP ホスト名 pop3.infonia.net        |                                                                                                    |              | , pop2 infonia not                                                                                                    |
|                                   |                                                                                                    | ● IMAP/IXIY石 |                                                                                                    |
| IMAP ポート 993                      |                                                                                                    |              | · 003                                                                                                    |
| ポート セキュリティ SSL >                  |                                                                                                    |              |                                                                                                    |
|                                   |                                                                                                    | • *******    | . 33L                                                                                                    |
| IMAP ユーザー名                        |                                                                                                    | ● IMAPフーザー名  | · POPフーザー名                                                                                                    |
| IMAP パスワード                        |                                                                                                    |              |                                                                                                    |
| SMTP 送信メール サーバー                   |                                                                                                    | ● IMAPパスワード  | : POPパスワード                                                                                                    |
| SMTP ホスト名 <b>post.infonia.net</b> |                                                                                                    | SMTP送信メールt   | ナーバー                                                                                                    |
| SMTP ポート <b>46</b> 5              |                                                                                                    | ● SMTPホスト名   | : post.infonia.net                                                                                                    |
|                                   |                                                                                                    |              | ・<br>SMTPサーバー名                                                                                                    |
| ポート セキュリティ SSL >                  |                                                                                                    | ● SMTPポート    | : 465                                                                                                    |
|                                   |                                                                                                    | ● ポートセキュリティ  | : SSL                                                                                                    |
| SMIPユーサー名                         |                                                                                                    | ● SMTPユーザー名  | : SMTP認証ユーザー(アカウント)名                                                                                                    |
| SMTP パスワード                        |                                                                                                    |              | ● ● ● @imart.or.jp(メールアドレス)                                                                                                    |
|                                   |                                                                                                    | ● SMTPパスワード  | SMTP AUTHパスワード                                                                                                    |
| 詳細設定の使用                           |                                                                                                    |              | *POPバスワードと同じです。                                                                                                    |
| 「<br>サインイン                        |                                                                                                    | ・ジェックを       |                                                                                                    |
|                                   |                                                                                                    | ● 計122012円   | <ul> <li>デエック内</li> </ul>                                                                                                    |
|                                   |                                                                                                    | ● 入力後「サインイン」 | 」をクリックしてください。                                                                                                    |
|                                   | $y = -y + y = y$ $\frac{y - (y - y) + y + y}{y}$ $\frac{y - (y - y) + y + y}{y}$ $\frac{y - (y - y) + y + y + y}{y}$ $\frac{y - (y - y) + y + y + y}{y}$ $\frac{y - (y - y) + y}{y}$ $\frac{y - (y - y) + y}{y}$ $\frac{y - (y - y) + y}{y}$ $\frac{y - (y - y) + y}{y}$ $\frac{y - (y - y) + y}{y}$ $\frac{y - (y - y) + y}{y}$ $\frac{y - (y - y) + y}{y}$ $\frac{y - (y - y) + y}{y}$ $\frac{y - (y - y) + y}{y}$ $\frac{y - (y - y) + y}{y}$ $\frac{y - (y - y) + y}{y}$ $\frac{y - (y - y) + y}{y}$ | ***          | ・・・     ・・・       アールアドレス     ・       東京名 15: John Applement     ・       BH 15: EM     ・       MAP 要信 Xールサーバー     IMAP 要信 Xールサーバー       IMAP 要信 Xールサーバー     IMAP 要信 Xールサーバー       IMAP #スト名     ・       IMAP #スト名     ・       IMAP #スクード     ・       IMAP #スクード     ・       IMAP #スクード     ・       IMAP #スクード     ・       IMAP #スクード     ・       IMAP #スクード     ・       IMAP #スクード     ・       IMAP #スクード     ・       IMAP #スクード     ・       IMAP #スクード     ・       IMAP #スクード |

2 / 3 ページ

⑥「お客様のデータをお客様の方法で」の画面表示します。 「次へ」クリックします。

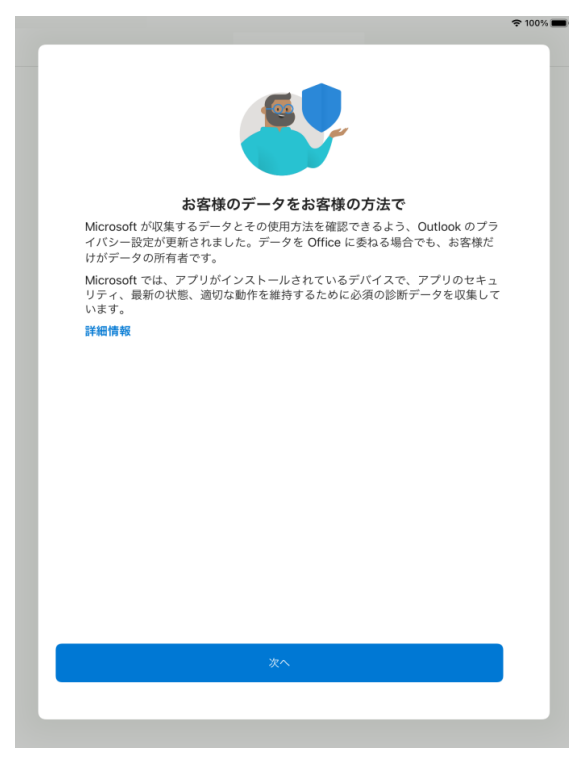

⑧「エクスペリエンスの強化」の画面表示します。「Outlookの使用を続ける」クリックします。

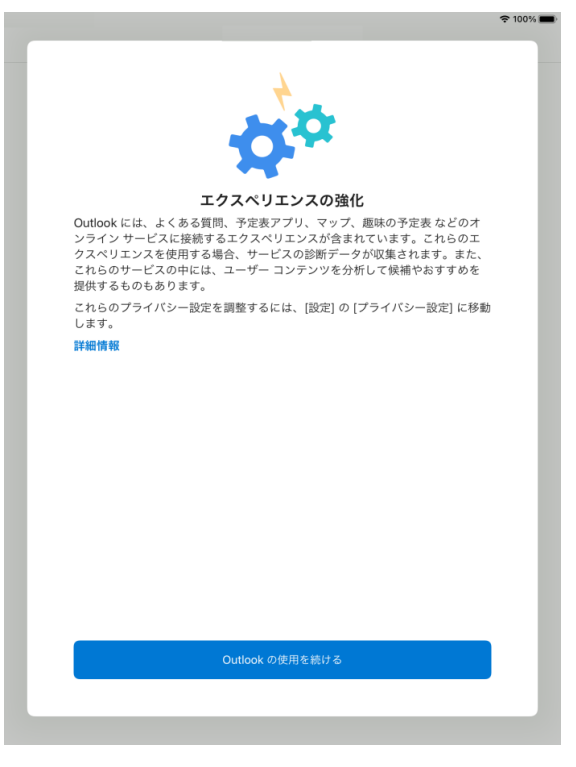

以上で設定完了です。

⑦ 「一緒に進歩しましょう」の画面が表示します。内容を確認して 「同意する/同意しない」どちらかクリックしてください。

奈 100% 🔳

| <br>一緒に進歩しましょう                                                                                                 |
|----------------------------------------------------------------------------------------------------|
| 追加の診断と利用状況データをお送りください。これにより、継続的に改善を続<br>けることができます。このデータには、Office に関連のない、お客様の名前、メ<br>ール コンテンツ、アプリに関する情報は含まれません。 |
| Outlook と Office のエクスペリエンスに関するオプションの診断および利用状<br>況のデータを Microsoft に送信しますか?                                      |
| 詳細情報                                                                                                    |
|                                                                                                    |
| 同意する                                                                                                    |
| 同意しない                                                                                                    |

\*IMAP方式は、サーバーにメールのコピーが残ります。 サーバーにあるメールを消す場合は、のウェブメールにて削除してください。 https://webmail.infonia.net/